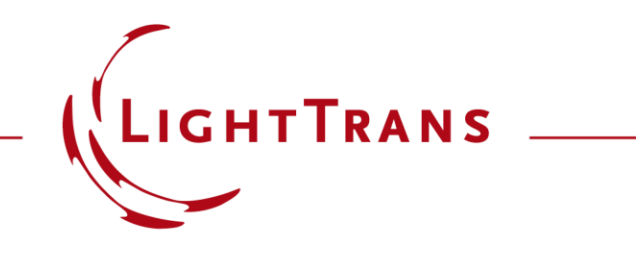

### Working with the Property Browser

#### Abstract

| Prop                                                | Property Browser            |                          |        |  |  |
|-----------------------------------------------------|-----------------------------|--------------------------|--------|--|--|
| 22: "Universal Detector" (# 618) (Profile: General) |                             |                          |        |  |  |
| View                                                | W Object Selections         |                          |        |  |  |
|                                                     | Search                      |                          |        |  |  |
|                                                     | General                     |                          | ^      |  |  |
| ►                                                   | Window Size (Width, Height) | 601, 600                 |        |  |  |
|                                                     | True To Scale               | ✓                        |        |  |  |
|                                                     | Data Restricted Zoom        | ✓                        |        |  |  |
|                                                     | Zoom Factor                 | 9.675 px/µm              |        |  |  |
|                                                     | Colors                      |                          |        |  |  |
|                                                     | Color Table                 | Tricolor v               |        |  |  |
|                                                     | Data                        |                          |        |  |  |
|                                                     | Subset Index                | 1                        |        |  |  |
|                                                     | Field Quantity              | Amplitude v              |        |  |  |
|                                                     | Format of Color Scale       | Engineering ~            |        |  |  |
|                                                     | Auto Scaling of Data        | ✓                        |        |  |  |
|                                                     | Displayed Data Range        | [9.4263 V/m; 535.06 V/m] |        |  |  |
|                                                     | View Interpolation          | Pixelated View ~         |        |  |  |
|                                                     | Labels                      |                          | $\sim$ |  |  |
|                                                     |                             |                          |        |  |  |
|                                                     |                             |                          |        |  |  |

When investigating any kind of result, a quick and easy access to all necessary information is key. For this purpose, VirtualLab Fusion uses the Property Browser to relay a complete summary of physical and numerical information about any selected object directly to the user.

### Where to find the Property Browser?

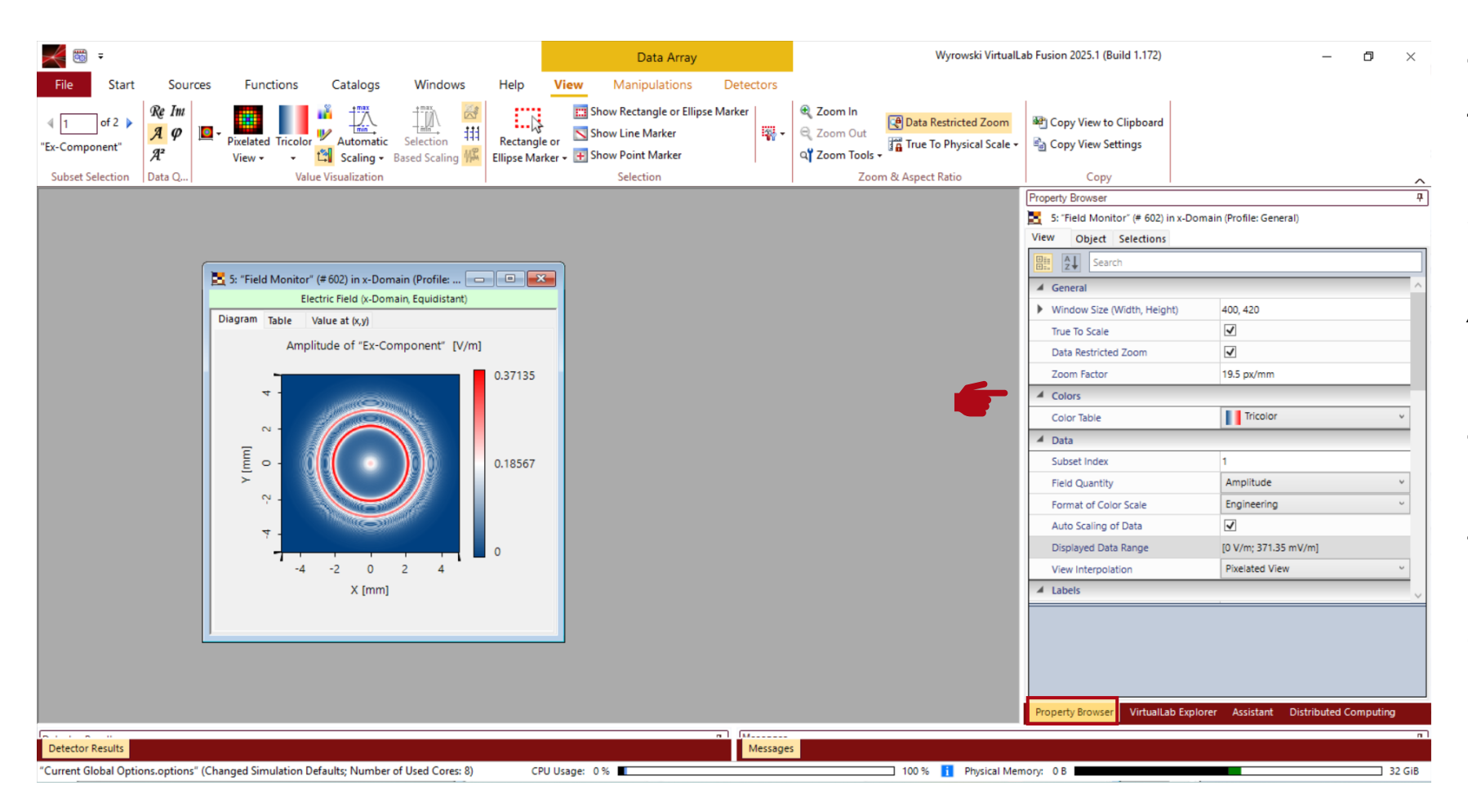

The *Property Browser* can be found at the right side of the main window. It shares the same panel with the *VirtualLab Explorer*, the *Assistant* and *Distributed Computing*.

The displayed options and properties are dependent on the type of active\* document (e.g., data array, optical setup etc.).

\*The active document is the last document the user have clicked on.

### **Property Browser for Optical Setups – General Tab**

| Vyrowski VirtualLab Fusion 2025.1 (B                                                                                                    | Build 1.172) — 🗇 🗙                                                                                                    |
|----------------------------------------------------------------------------------------------------|----------------------------------------------------------------------------------------------------|
| File       Start       Sources       Functions       Catalogs       Windows       Help       Profile Editing & Run       Layout Tools         Gol       Ray Results       General<br>Profile       Profile       Parameter       Use Parameter       System:       Detectors:       Parameter       System:       Detectors:       Manual<br>Configuration • \$\$       Source to Component:       Between Component:       To Detectors:       Paramial<br>Assumptions       % Sp         Execution       Settings       Result Visualization       Result Visualization       Light Path Finder       Pointwise •       Pointwise •       Pointwise •       Pointwise •       Pointwise •       % Sumptions                                                                                                    | peed vs. Accuracy<br>pointwise vs. Integral<br>Positioning •<br>View<br>Variation •                                                                                                    |
| System   Elements   Default   Elements   Default   Elements   Elements   Elements   Default   Elements   Elements   Default   Elements   Elements   Default   Elements   Default   Elements   Default   Elements   Default   Elements   Default   Elements   Default   Elements   Default   Elements   Default   Elements   Default   Elements   Default   Elements   Default   Elements   Default   Default   Default   Elements   First Surface with Coating   Spherical Lens   Camera Detector   Spherical Wave (589 nm)   Image: Default   Image: Default   Elements   Default   Image: Default   Image: Defa | importing browser     4       importing browser     4       importing browser     5       importing browser     5       importing browser     6       importing browser     6       importing browser     6       importing browser     6       importing browser     1       importing browser     1       importing browser     1       importing browser     1       importing browser     1       importing browser     1       importing browser     1       importing browser     1       importing browser     1       importing browser     1       importing browser     1 |
| Simulation Engine Profile: Ray Results V Sol                                                                                                    |                                                                                                    |
| E S: "Field M Detector Results                                                                                                    | Paramete Property VirtualLab Assistant Distribute                                                                                                    |

When an *Optical Setup* is the active document, the *Property Browser* contains two subsections, *General* and *Simulation Settings*.

In the *General* section, users can activate or de-activate the *Parameter Coupling* as well as the automatic save function.

## **Property Browser for Optical Setups – Simulation Settings**

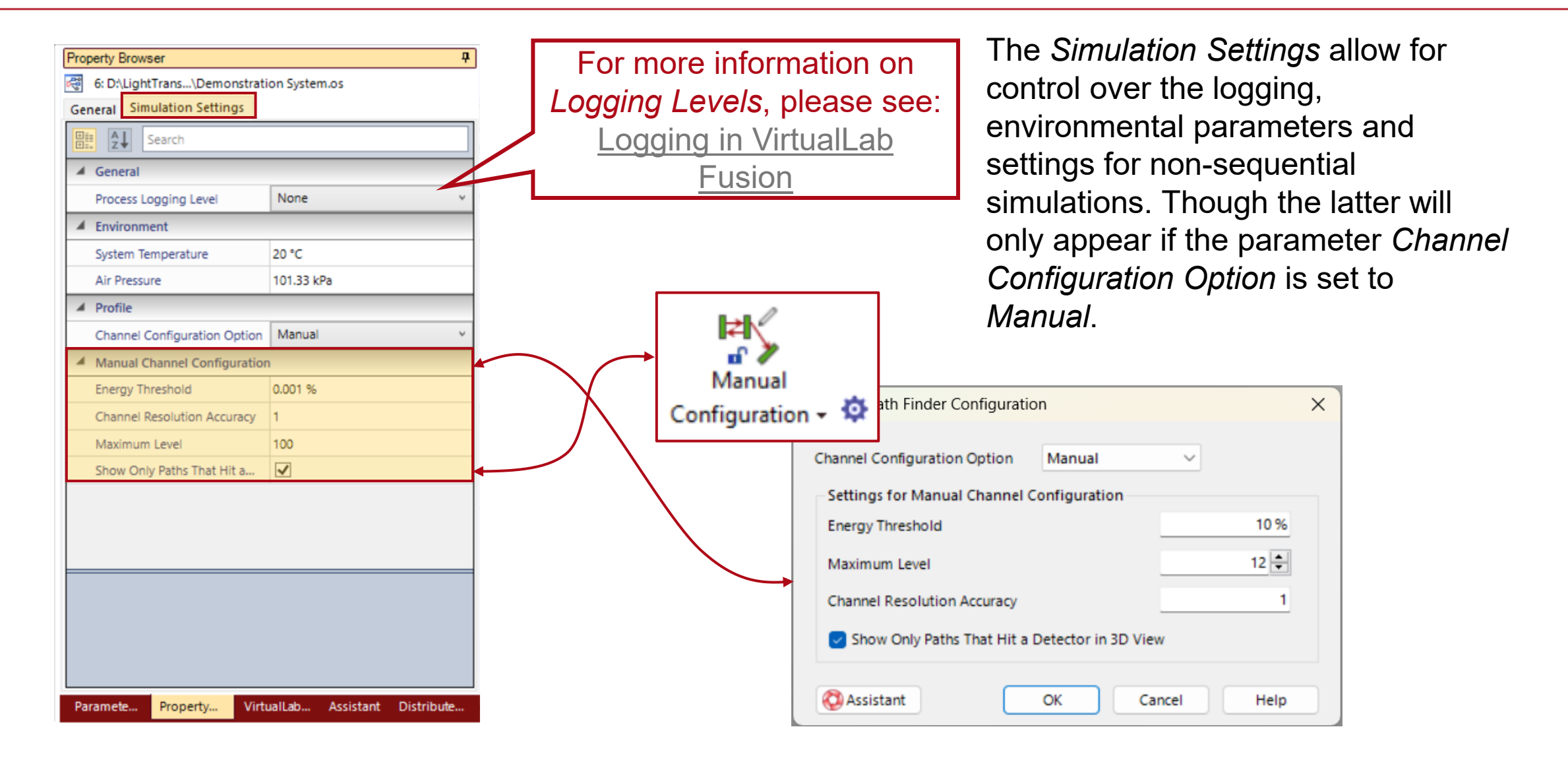

# **Alphabetical Order & Search Function**

For better navigation, VirtualLab Fusion offers an alphabetically order function and a search function.

| Property Browser             |              | <b></b> | Property Browser            |             |
|------------------------------|--------------|---------|-----------------------------|-------------|
| 6: D:\LightTrans\Demonstrati | on System.os |         | 6: D:\LightTrans\Demonstra  | ation Syste |
| Seneral Simulation Settings  |              |         | General Simulation Settings |             |
| Search                       |              |         | Energy                      |             |
| Air Pressure                 | 101.33 kPa   |         | Energy Threshold            | 0.001 %     |
| Channel Configuration Option | Manual       | ~       |                             |             |
| Channel Resolution Accuracy  | 1            |         |                             |             |
| Energy Threshold             | 0.001 %      |         |                             |             |
| Maximum Level                | 100          |         |                             |             |
| Process Logging Level        | None         | ~       |                             |             |
| Show Only Paths That Hit a   | $\checkmark$ |         |                             |             |
| System Temperature           | 20 °C        |         |                             |             |
|                              |              |         |                             |             |
|                              |              |         |                             |             |

д

System.os

Lab... Assistant Distribute..

### **Property Browser for Data Arrays**

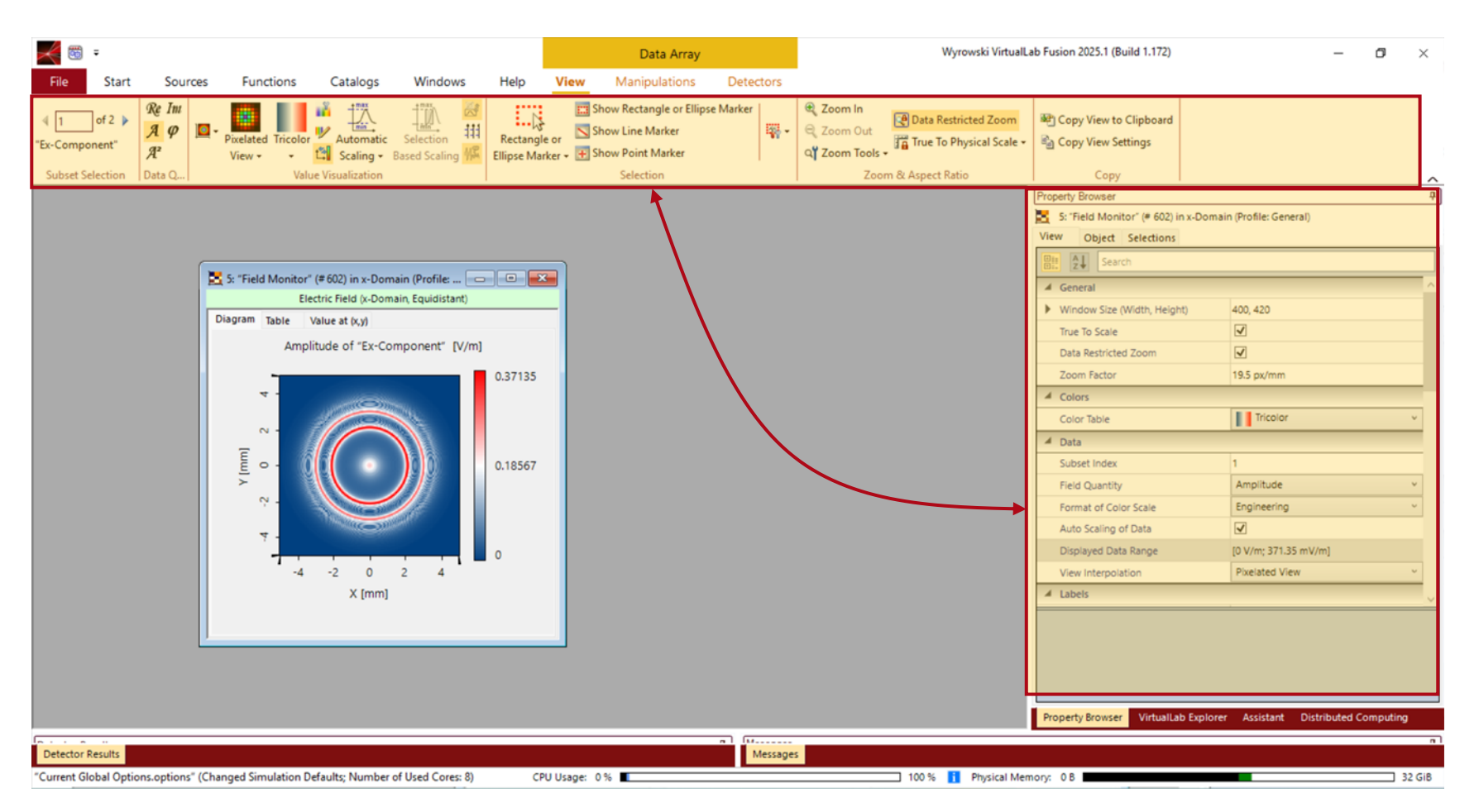

When an *Optical Setup* is the active document, the *Property Browser* contains two subsections, *General* and *Simulation Settings*.

In the *General* section, users can activate or de-activate the *Parameter Coupling* as well as the automatic save function.

## Window Size

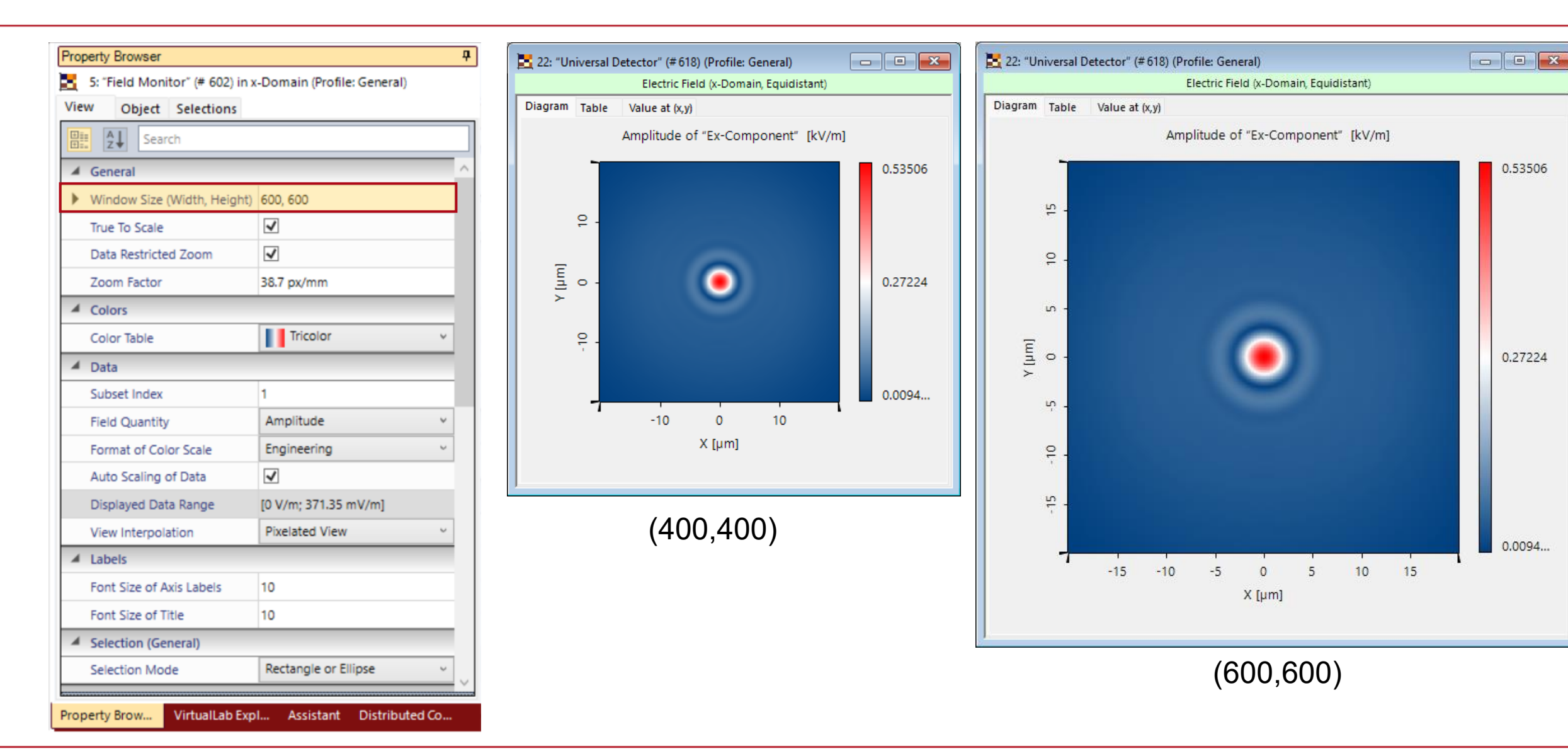

0.53506

0.27224

0.0094..

### **Label Size**

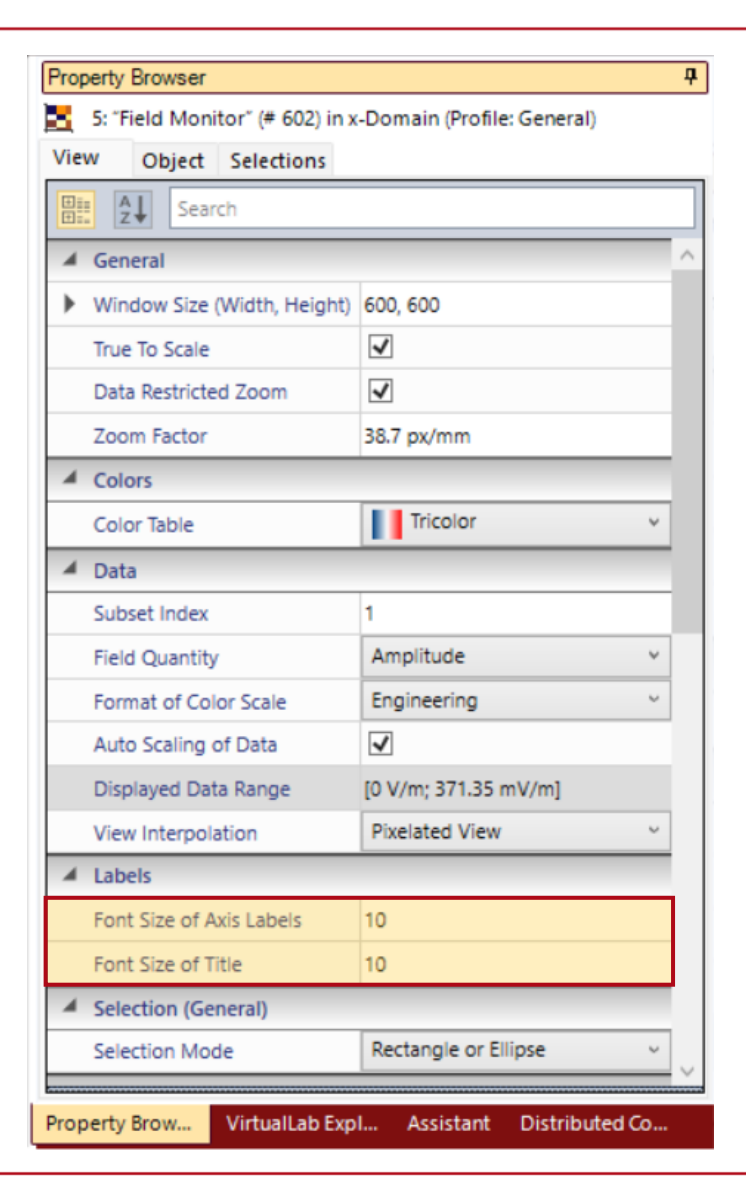

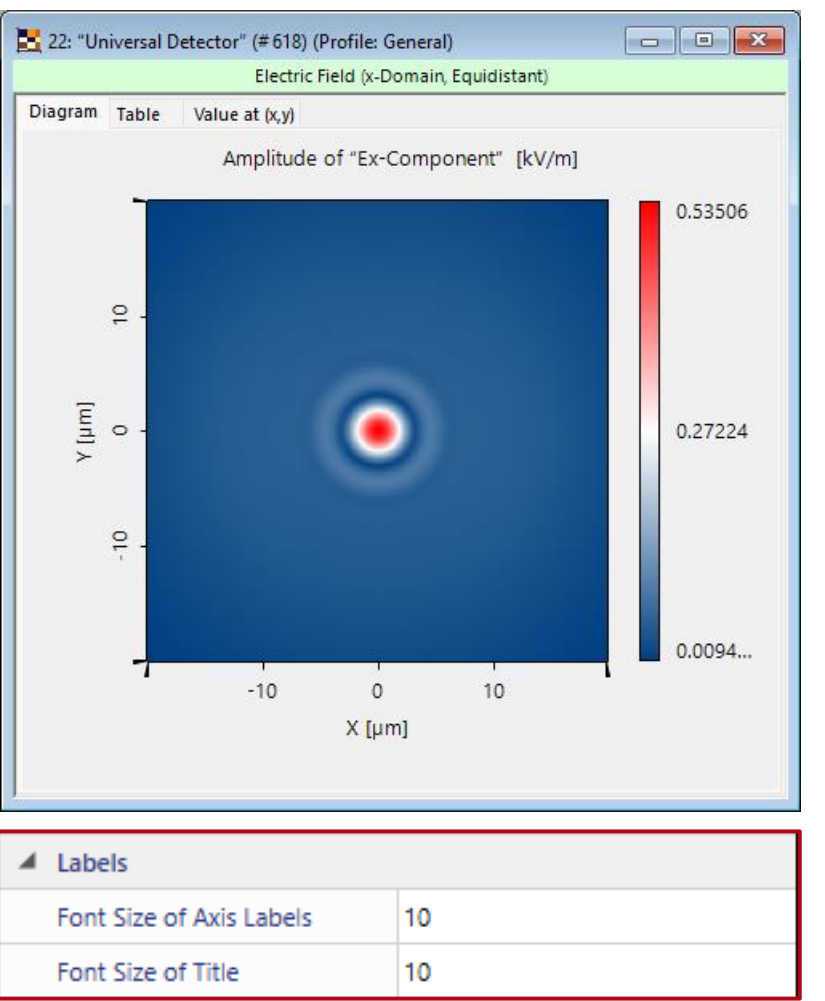

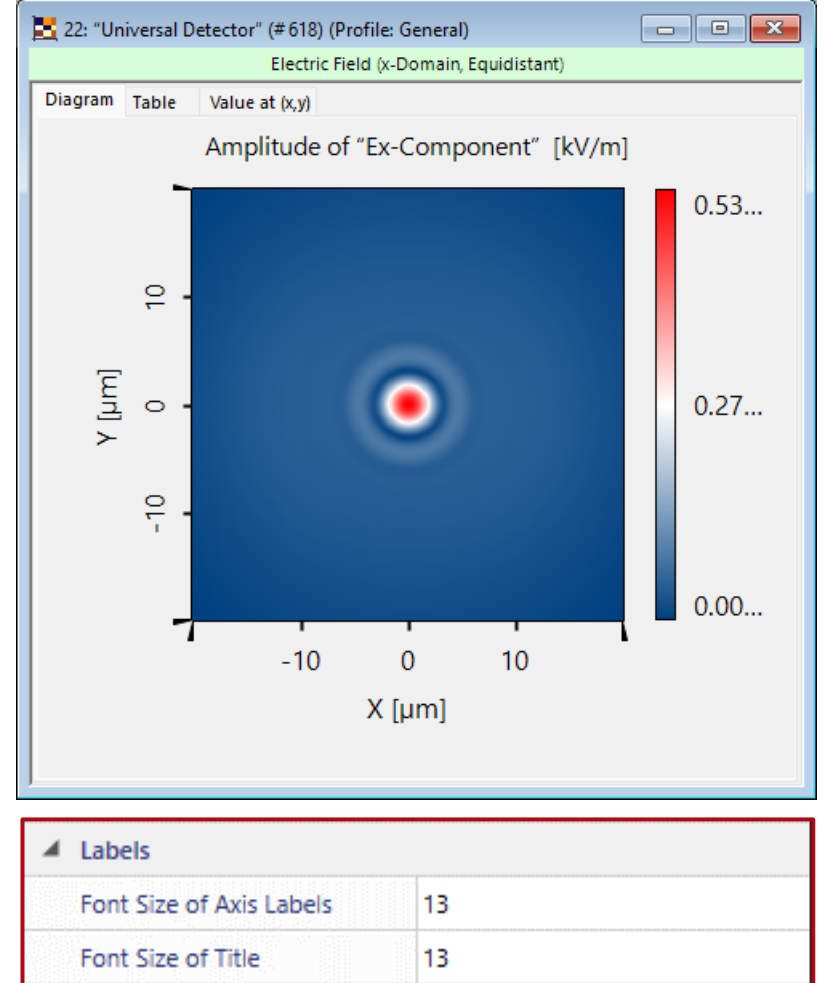

# **Axis Descriptions**

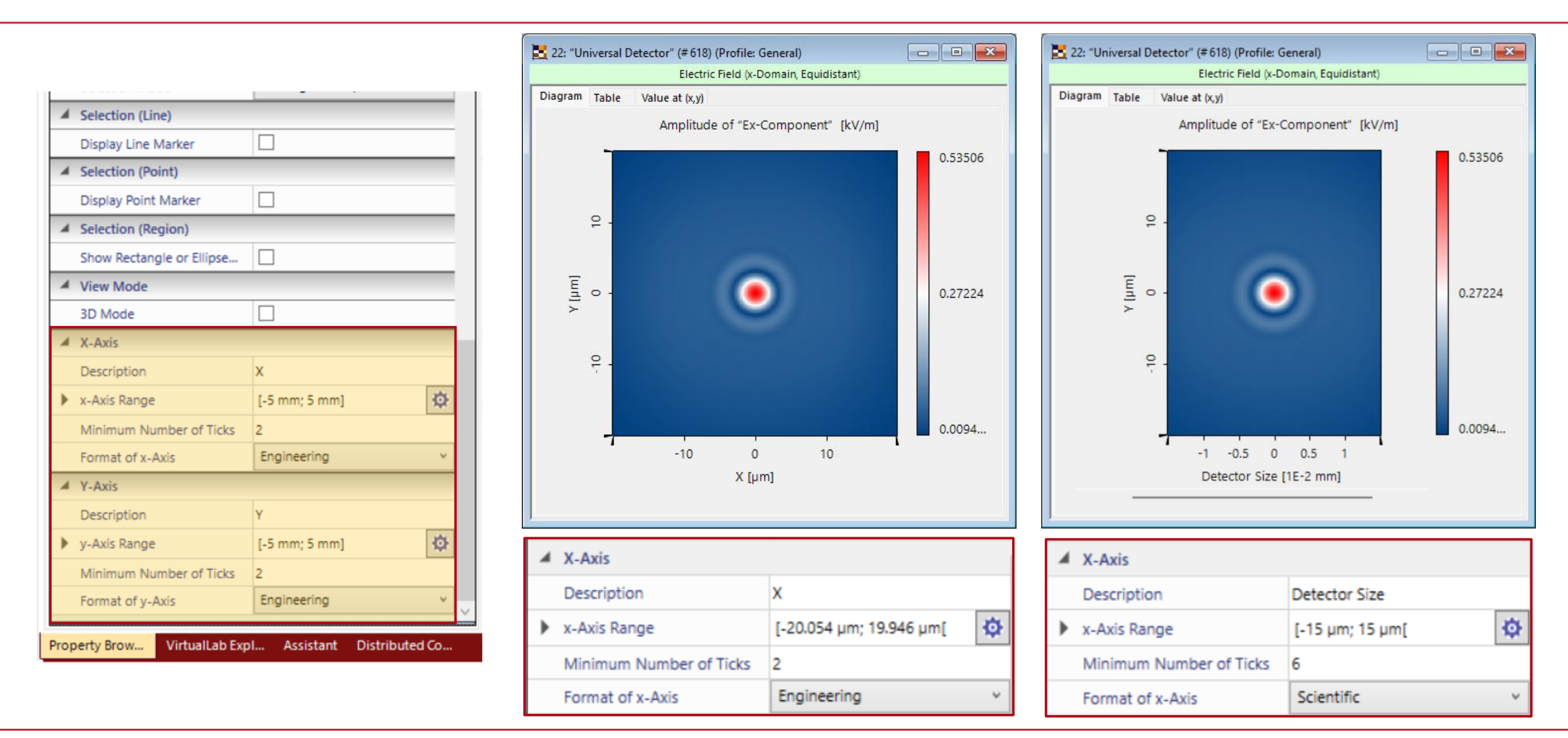

# **Ray & Background Color**

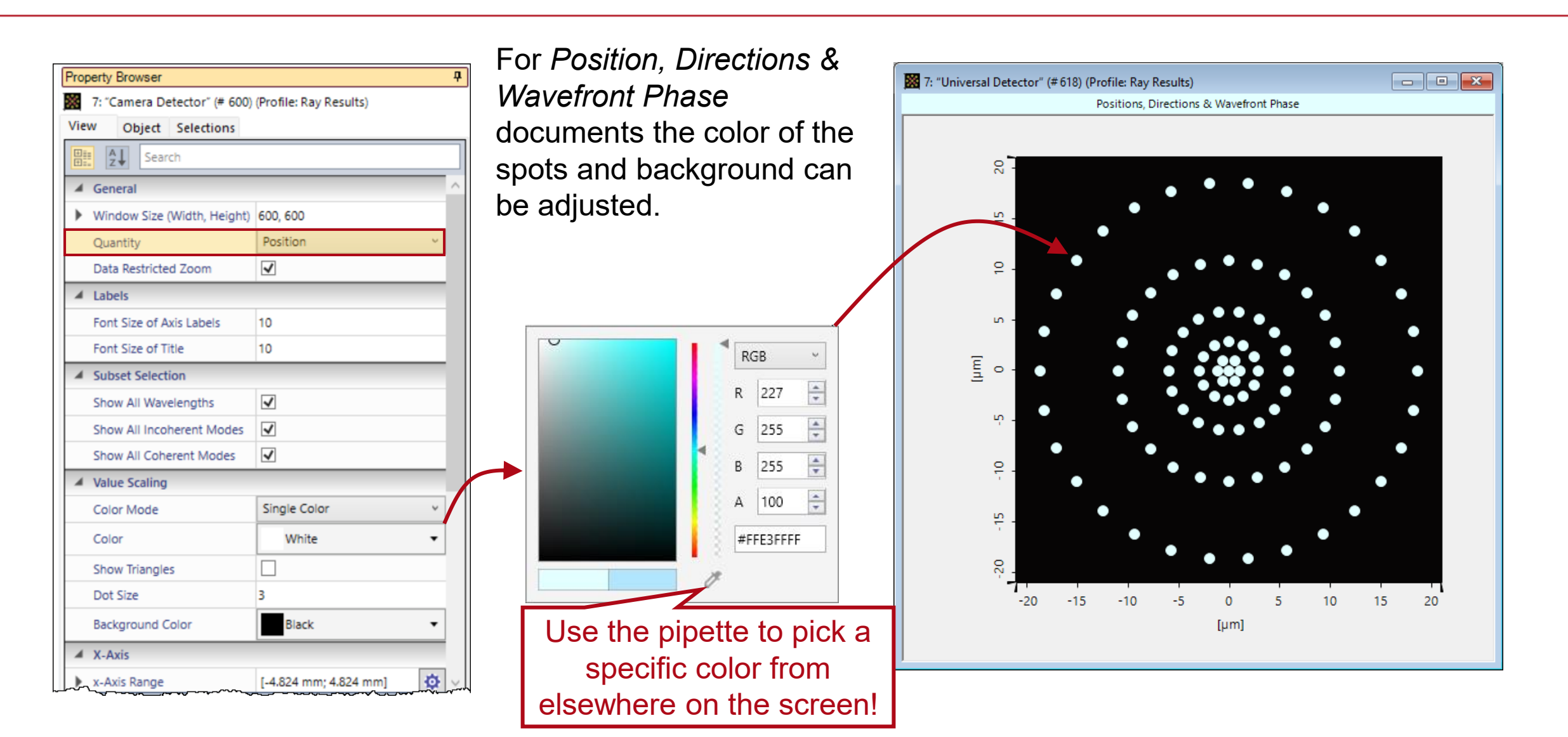

#### **Object - Tab**

| roperty     | / Browser<br>Field Moni | tor" (# 602) in | x-Domain (Profile: General) | д           |
|-------------|-------------------------|-----------------|-----------------------------|-------------|
| /iew        | Object                  | Selections      |                             |             |
| +i::<br>+:: | 2↓ Sear                 | ch              |                             |             |
| ⊿ Dir       | nensions                |                 |                             | ^           |
| No          | of Data Su              | bsets           | 2                           |             |
| Co          | ordinate Bo             | undaries X      | [-5 mm; 5 mm[               |             |
| ) Co        | ordinate Bo             | undaries Y      | [-5 mm; 5 mm[               |             |
| Co          | ordinate Ex             | tent X          | 10 mm                       |             |
| Co          | ordinate Ex             | tent Y          | 10 mm                       |             |
| Arr         | ay Size X               |                 | 9.9805 mm                   | ۵ 🗸         |
| Arr         | ay Size Y               |                 | 9.9805 mm                   | •           |
| ⊿ Int       | erpretation             |                 |                             |             |
| ХС          | Coordinate              | Quantity        | Length                      |             |
| YC          | oordinate               | Quantity        | Length                      |             |
| XC          | oordinate               | Meaning         | х                           |             |
| YC          | oordinate               | Meaning         | Y                           |             |
| Sul         | bset Quanti             | ty              | Electric Field Strength     |             |
| Sul         | bset Meani              | ng              | Ex-Component                |             |
| 🖌 Sar       | mpling                  |                 |                             |             |
| No          | of Data Po              | ints            | (512; 512)                  |             |
| Sar         | mpling Dist             | ance X          | 19.531 µm                   | \$          |
| Sar         | mpling Dist             | ance Y          | 19.531 µm                   | <b>\$</b> ~ |
|             |                         |                 |                             |             |

The *Object* tab of the *Property Browser* contains various numerical and sampling related information about the data array, including array sizes, axis units and number of sampling points.

| -Axis                         |                                                   | y-Axis               |                                  |
|-------------------------------|---------------------------------------------------|----------------------|----------------------------------|
| Description                   | ×                                                 | Description          | Y                                |
| hysical Property              | Length 🔹                                          | Physical Property    | Length 👻                         |
| nterpolation Method           | Nearest Neighbor $\sim$                           | Interpolation Method | Nearest Neighbor $\sim$          |
| Dimensions                    |                                                   | Dimensions           |                                  |
| Sampling Distance             | ✓ 78.125 nm                                       | Sampling Distance    | ✓ 78.125 nm                      |
| Positioning                   |                                                   | Positioning          |                                  |
| Start Coordinate v -20.014 µm |                                                   | Start Coordinate     | ~ -19.961 μm                     |
| Equals minimum bo             | oundary of 1st sampling interval                  | Equals minimum bo    | oundary of 1st sampling interval |
| i <del>r i r i i</del>        | <del>r                                     </del> | i <del>r i r i</del> | <del>* † † † † †</del> †         |
| rapolation Mode:              |                                                   |                      |                                  |
| side Values are               | ro                                                |                      |                                  |

A click on the button allows the user to directly change the corresponding parameter. The resulting window is the same as using the *Coordinate and Interpolation Settings* manipulation tool.

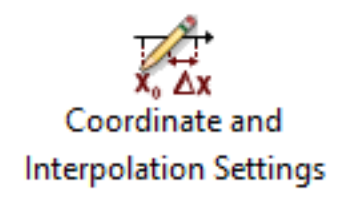

### **Selection - Tab**

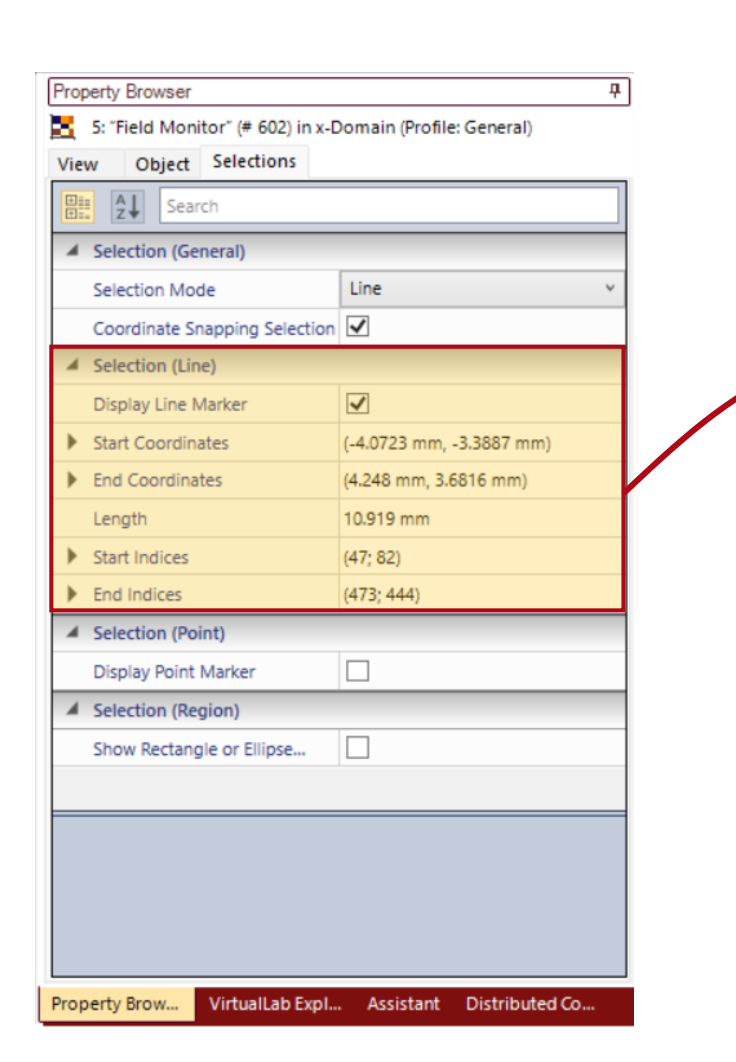

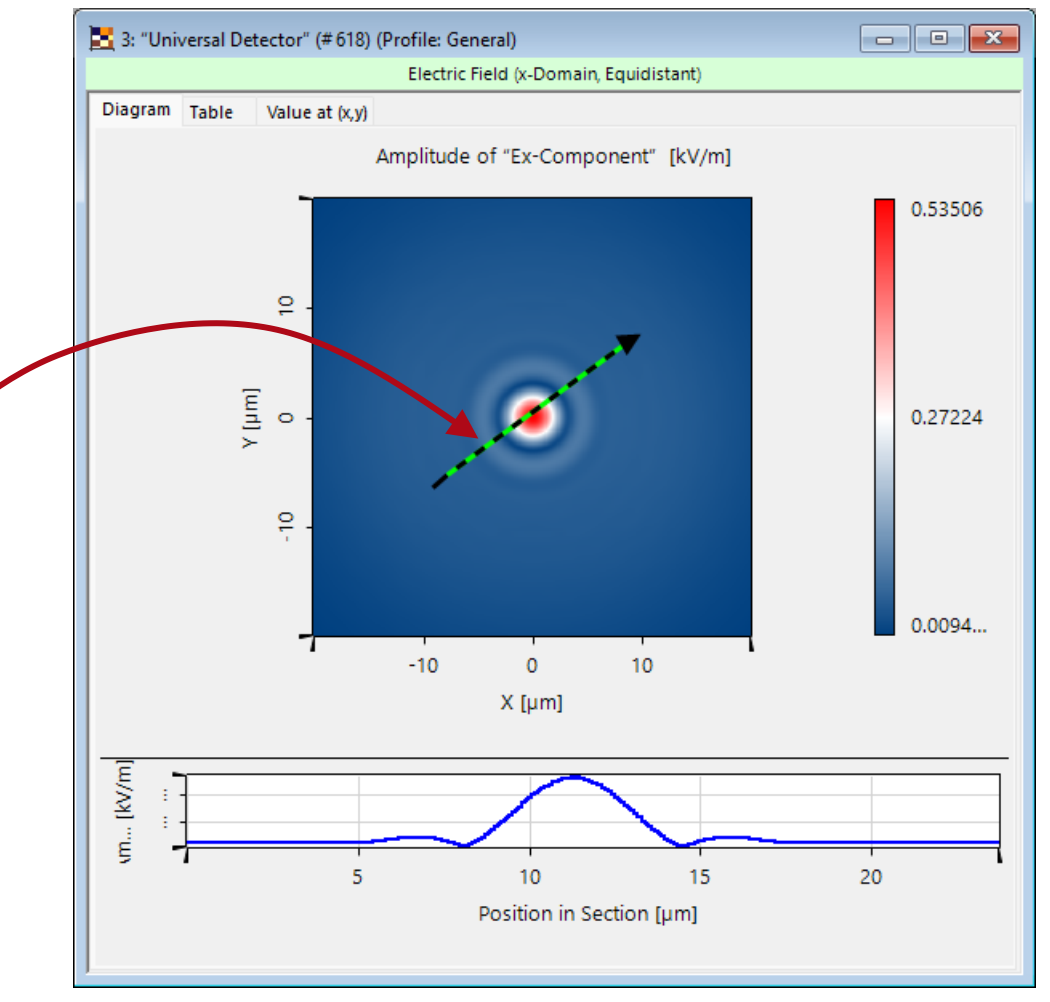

The *Object* tab of the *Property Browser* contains various numerical and sampling related information about the data array, including array sizes, axis units and number of sampling points.

## **Document Information**

| Title             | Property Browser               |
|-------------------|--------------------------------|
| Document code     | TUT.0366                       |
| Publication date  | 08.07.2025                     |
| Required packages | -                              |
| Software version  | -                              |
| Category          | Tutorial                       |
| Further reading   | - Logging in VirtualLab Fusion |